# テレビ会議システム操作手順

#### ■起動

- 1. 右側のモニタの前に置いてある電源装置の「電源 ON/OFF」ボタン を2秒間押して、電源を入れる。
- 2. 中央のモニタ上部に IP アドレスが表示されてから、IPELA リモコンの「第 2TV 接続」(「F1」: 青色のボタン)を押す。
  - ※中央のモニタに、自会場の映像のみ表示される場合、他会場が、接続していません。他会場が接続されると、分割表示になり、会議に参加している会場が表示されます。

#### ■マイクのオフ(他会場に音声を送らない)

- 1. IPELA リモコンの「マイク ON/OFF」(「マイク」: オレンジ色のボ タン)を押す。中央のモニタに「×NEAR」と表示される。
- 2. 音声を送る場合は、再度「マイク ON/OFF」を押す。中央のモニタの「×NEAR」の表示が消える。

※中央のモニタに、「×NEAR」と表示されているときは、マイクがオ フになっており、他会場に音声が送られません。

## ■パソコン画面の送信

- 1. パソコンにケーブルを接続する。
- IPELA リモコンの「PC 送信」(「プレゼンテーション」: 左上部のボ タン)を押すと、右側のモニタ及び他会場のモニタにパソコン画面が 表示される。
- 3. 画面の送信を中止する場合は、再度「PC送信」を押す。

### ■終了

1. 電源装置の「電源 ON/OFF」のボタンを2秒間押して、電源を切る。

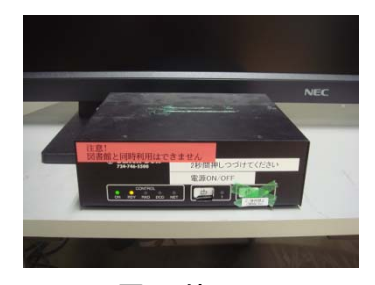

電源装置

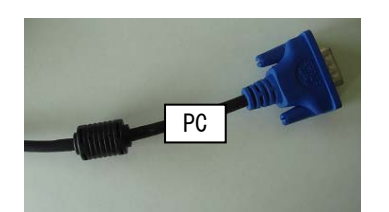

パソコン画面送信用ケーブル

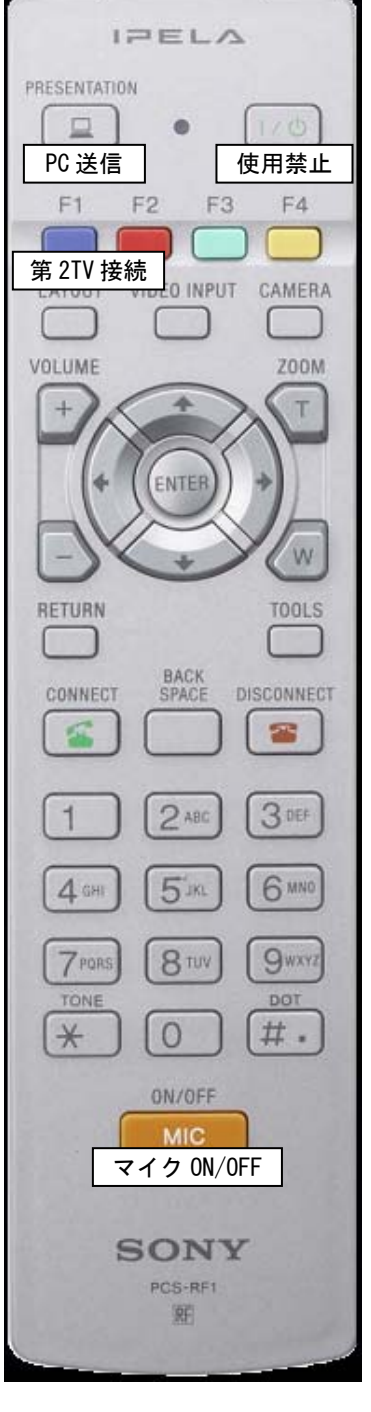

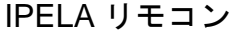

※IPELA リモコン及び電源装置の「使用禁止」ボタンは、押さないでください。

障害時連絡先:メディア基盤センター 吉田センター (内線 5777) 常盤センター (内線 9900) 小串センター (内線 2174)